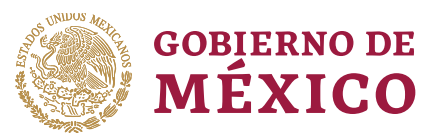

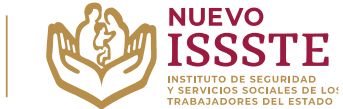

### GUÍA PARA LA CONSULTA DEL ESTATUS DE LA TRANSFERENCIA ELECTRÓNICA POR MEDIO DE LA OFICINA VIRTUAL DEL ISSSTE (SINAVID)

**Objetivo**.- Brindar una herramienta de apoyo a la derechohabiencia en el proceso de revisión de la transferencia electrónica a la cuenta registrada en el proceso de otorgamiento de préstamos personales del Programa Anual de Préstamos Personales 2024.

Aviso: Se recomienda utilizar Google Chrome como navegador para realizar el trámite.

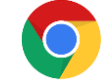

1. En el navegador <u>Chrome</u> ingresar la palabra **Portal ASISSSTE** y dar clic en buscar:

La búsqueda mostrará la siguiente información:

https://asissste.issste.gob.mx

# Portal ASISSSTE

**ISSSTE**: Agenda tu cita Médica. ... Paso 2) Ingresa al **portal** de agendamiento, al chat o llama al 55 4000 1000 para programar tu cita con un agente ...

O ingresar a la página: <u>https://asissste.issste.gob.mx</u>

## 2. Identificar la pestaña "Préstamos Personales" y dar clic en ella:

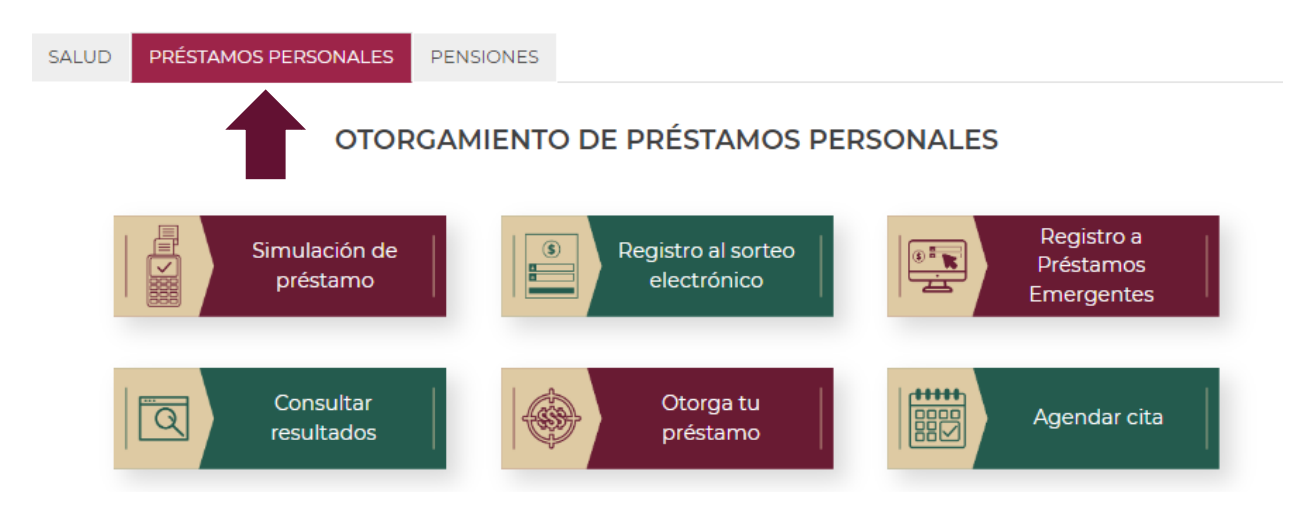

Av. Jesús García Corona No. 140, Col. Buenavista, Alcaldía Cuauhtémoc, Ciudad de México, C.P. 06350

www.gob.mx/issste

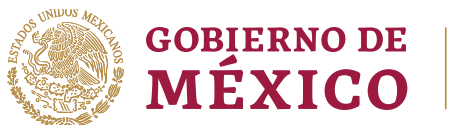

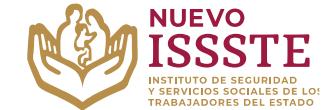

### GUÍA PARA LA CONSULTA DEL ESTATUS DE LA TRANSFERENCIA ELECTRÓNICA POR MEDIO DE LA OFICINA VIRTUAL DEL ISSSTE (SINAVID)

3. Una vez en la pestaña, hay que identificar el botón "Otorga tu préstamo":

| SALUD | PRÉSTAMOS PERSONALES                 | PENSIONES                         |                                       |  |  |
|-------|--------------------------------------|-----------------------------------|---------------------------------------|--|--|
|       | OTORGAMIENTO DE PRÉSTAMOS PERSONALES |                                   |                                       |  |  |
|       | Simulación de<br>préstamo            | Registro al sorteo<br>electrónico | Registro a<br>Préstamos<br>Emergentes |  |  |
|       | Consultar<br>resultados              | Otorga tu<br>préstamo             | Agendar cita                          |  |  |

- 4. Una vez que se muestre la página de la Oficina Virtual del ISSSTE (SINAVID):
  - a) Si cuenta con usuario, debe capturarlo e ingresar con su contraseña siguiendo las instrucciones.
  - b) Si no cuenta con un usuario, debe registrarse con su **CURP**, siguiendo los pasos que le indique el propio portal y posteriormente debe ingresar.

| ISSSTE OFICINA<br>VIR | TUAL                                                                                       | Inicio Servicios Transparencia          |
|-----------------------|--------------------------------------------------------------------------------------------|-----------------------------------------|
|                       | BIENVENIDOS                                                                                | Buscar                                  |
| Iniciar Sesio         | DISSETTE<br>INSTITUTO DE SEGURIDAD<br>VERVICIOS SOCIALES DE LOS<br>TRABAJADORES DEL ESTADO | Registro<br>jueves, 03 de marzo de 2024 |
| Nombre de usuario :   | Nombre de usuario                                                                          |                                         |
| Contraseña :          | Contraseña                                                                                 |                                         |
|                       | Olvidé mi contraseña<br>Recordarme                                                         |                                         |
| * Campos obligatorios | Registrate aquí Iniciar                                                                    | В                                       |

Av. Jesús García Corona No. 140, Col. Buenavista, Alcaldía Cuauhtémoc, Ciudad de México, C.P. 06350 www.gob.mx/issste

2|4

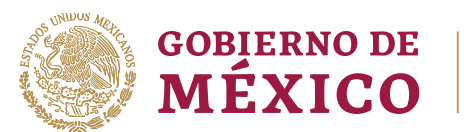

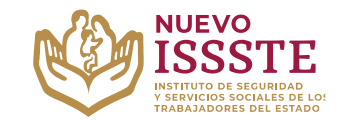

## GUÍA PARA LA CONSULTA DEL ESTATUS DE LA TRANSFERENCIA ELECTRÓNICA POR MEDIO DE LA OFICINA VIRTUAL DEL ISSSTE (SINAVID)

5. Seleccionar la opción de "Prestaciones", sin seleccionar ninguna opción del menú desplegable que aparezca.

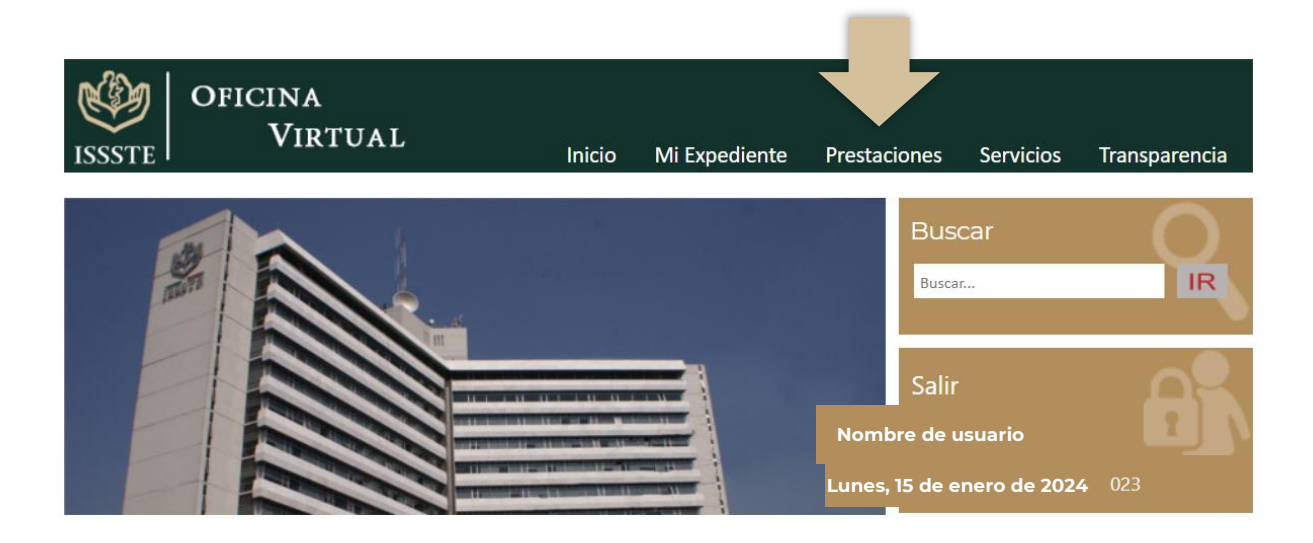

6. Dentro de la sección de Prestaciones, será necesario seleccionar la opción de "Préstamos Personales, Otórguelo usted mismo".

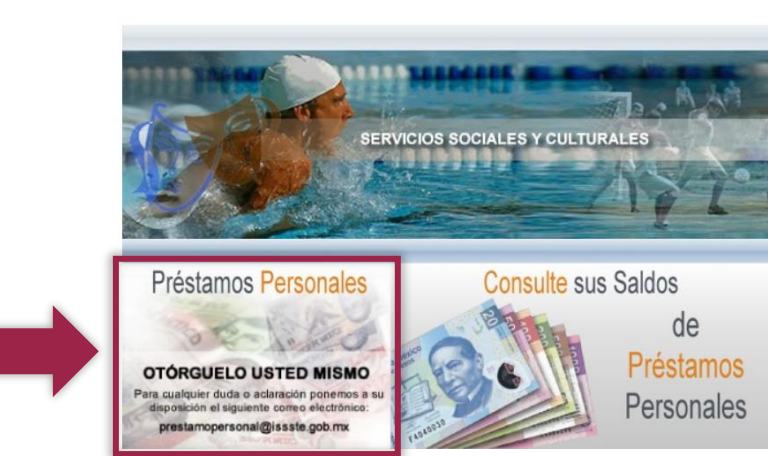

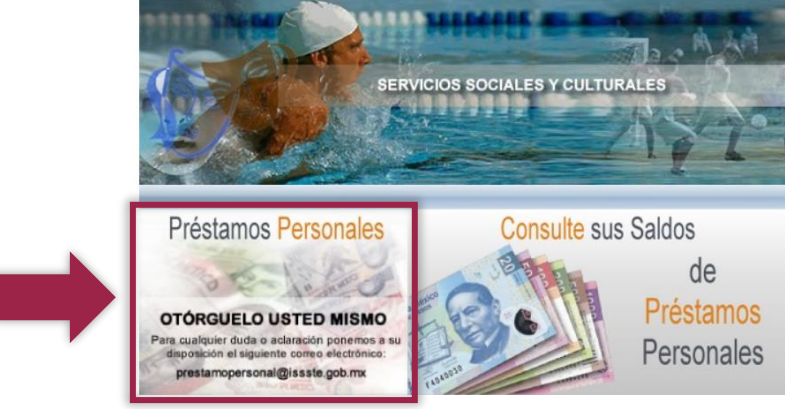

Av. Jesús García Corona No. 140, Col. Buenavista, Alcaldía Cuauhtémoc, Ciudad de México, C.P. 06350 www.gob.mx/issste

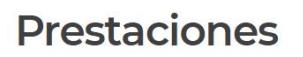

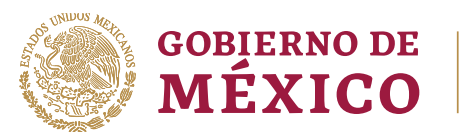

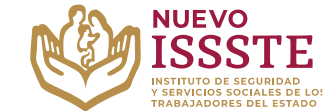

### GUÍA PARA LA CONSULTA DEL ESTATUS DE LA TRANSFERENCIA ELECTRÓNICA POR MEDIO DE LA OFICINA VIRTUAL DEL ISSSTE (SINAVID)

7. Para validar estado de la trasferencia debe dar clic en el botón de "Otorgamiento":

# Opciones

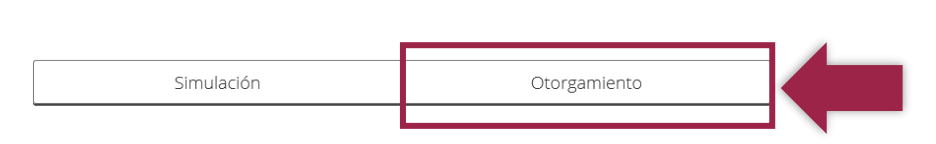

Posteriormente, se mostrará el siguiente recuadro, en el cual se dará la información del estado del préstamo:

| Tienes un préstamo personal otorgado el día: 30 de enero de 2024                                                                                                    |  |  |  |
|----------------------------------------------------------------------------------------------------|--|--|--|
| Estatus de transferencia electrónica:                                                                                                    |  |  |  |
| EJEMPLO DEL MESAJE SOBRE EL ESTADO DE LA TRASFERENCIA, EN SU CASO, SE<br>MOSTRARÁN LAS ACCIONES A REALIZAR PARA CONCLIR EL TRÁMITE.                                         |  |  |  |
| El monto a transferir excede el límite de abonos de su cuenta bancaria,<br>es necesario que aclare la situación con su Institución Bancaria                                 |  |  |  |
| Quiero que se realice un nuevo intento de transferencia electrónica                                                                                                    |  |  |  |
| Importante: tienes hasta 4 intentos por trámite, en caso de exceder el límite, deberás<br>ingresar una nueva cuenta CLABE o solicitar la cancelación del préstamo personal. |  |  |  |
| Reintentar transferencia                                                                                                    |  |  |  |
| Deseo cambiar la cuenta CLABE en la que se me depositará                                                                                                    |  |  |  |

Importante: En caso de que deba hacer alguna acción adicional, el propio sistema se lo indicará.

Av. Jesús García Corona No. 140, Col. Buenavista, Alcaldía Cuauhtémoc, Ciudad de México, C.P. 06350

www.gob.mx/issste